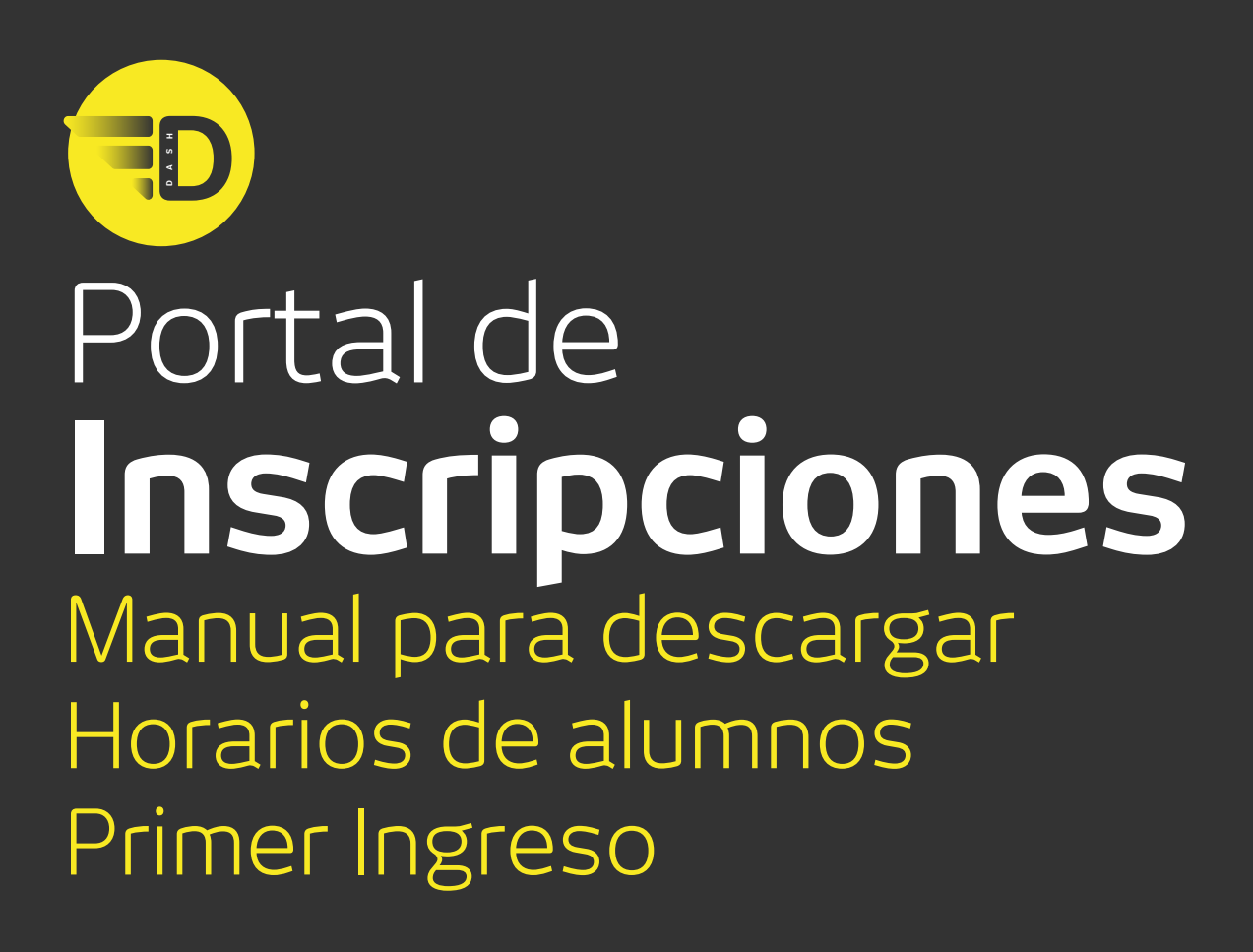

# Portal de Inscripciones | Manual de acceso

## Paso 1

# Visita el **Portal UDEM** e ingresa tu usuario y PIN.

Es indispensable que el proceso lo realices desde una computadora.

\*De preferencia utilizar navegador Firefox

#### Para acceder al **Portal UDEM**, visita

www.udem.edu.mx, haz scroll down hasta el final del sitio en donde se encuentran los accesos directos, o haz clic en el ícono de búsqueda.

También puedes acceder al visitar: https://portal.udem.edu/

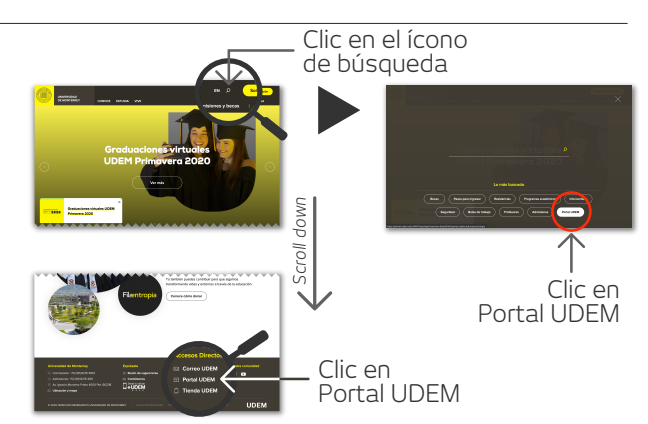

### Paso 2

Una vez iniciada tu sesión, dirígete a la pestaña **Servicios**, y en el bloque de **Inscripciones**, haz clic en el botón **Inscríbete aquí**.

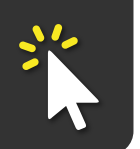

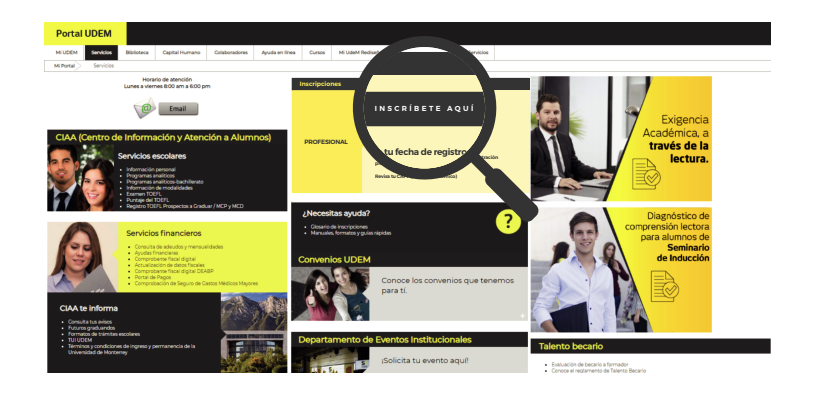

### Paso 3

Al entrar podrás ver tus **Avisos** y **Bloqueos**. Para continuar con tu inscripción, es necesario que los revises y los resuelvas.

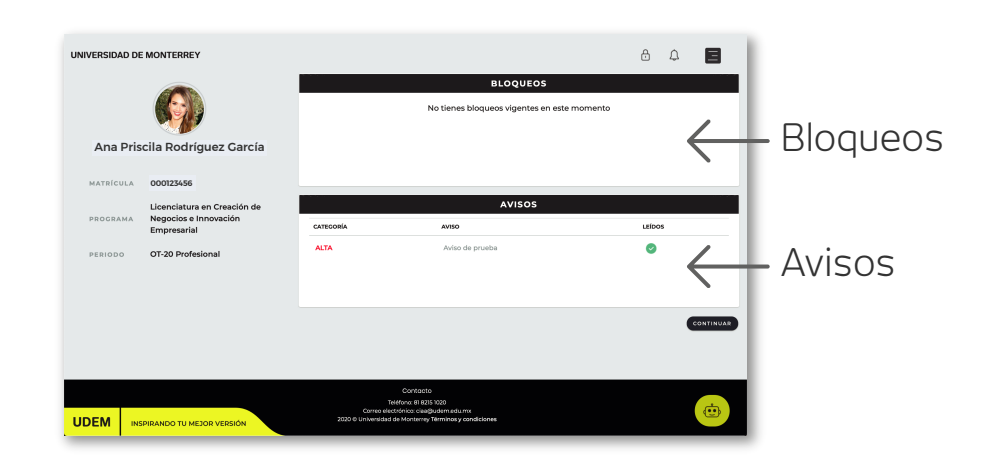

# Nota

En todo momento contarás con la orientación y soporte de nuestro *Chatbot*, con servicio las 24 horas, los 7 días de la semana. \*Seleccionar Primer Ingreso

En caso de requerir apoyo de un **ejecutivo**, el horario de atención es de lunes a viernes de 8:00 a 18:00 horas.

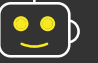

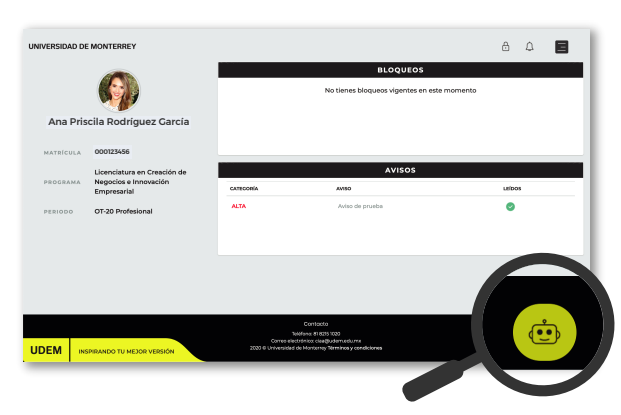

#### Horarios de atención:

Ejecutivo

De lunes a viernes de 8:00 a 18:00 horas.

#### Chatbot

Las 24 horas, los 7 días de la semana.

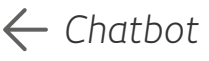

## Paso 4

En la esquina superior derecha se encuentra el **Menú principal** del sitio, aquí puedes regresar al Inicio, buscar datos de Contacto, acceder al Manual de inscripción, Cerrar sesión, así como iniciar el Proceso de inscripción.

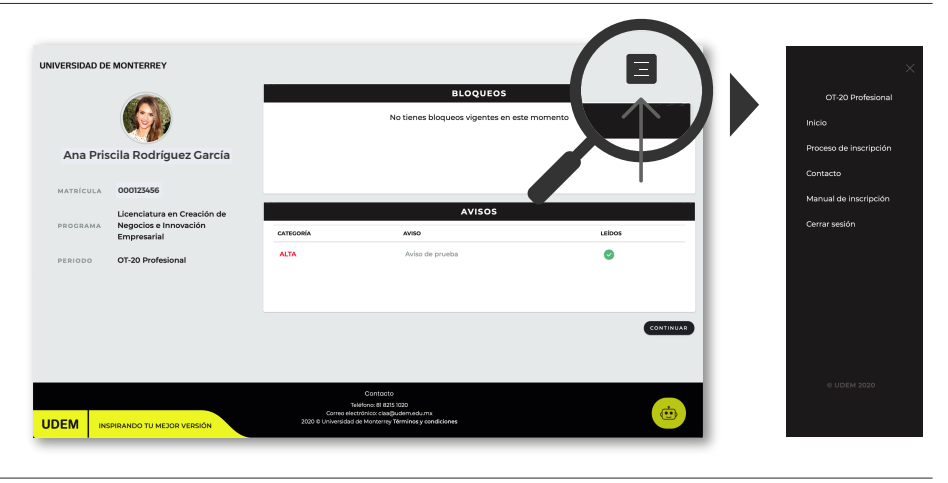

# Paso 5

Para decargar tu horario, despliega el Menú principal y haz clic en **Proceso de** Inscripción.

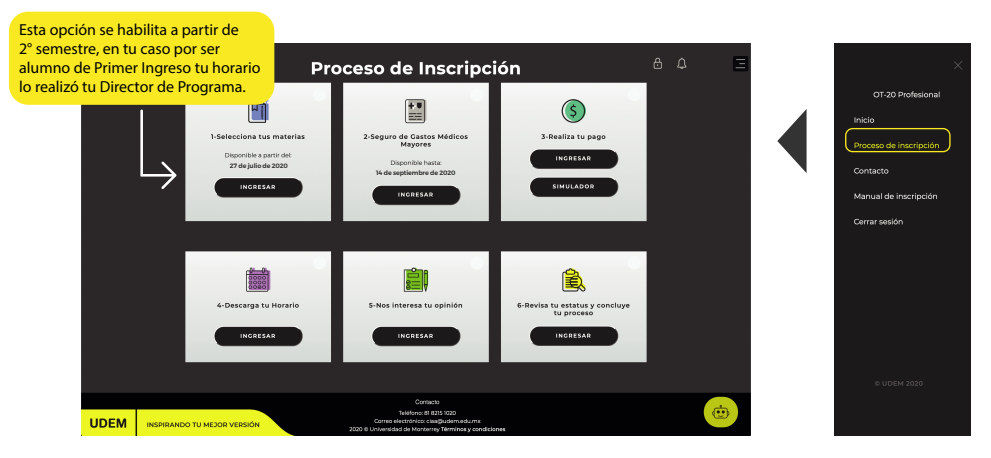

### Paso 6

Después de haber realizado el pago y éste se encuentre aplicado en el sistema, podrás visualizar tu horario semanal y el botón para **descargarlo**.

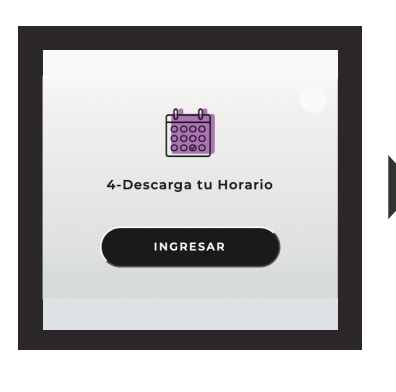

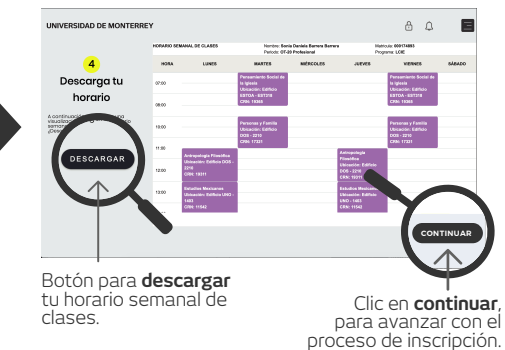

### Paso 7

Ayúdanos a servirte mejor. Responde una encuesta sobre tu experiencia en el proceso de inscripción.

Tus comentarios son muy valiosos y nos ayudarán a mejorar.

| 5-Nos interesa tu opinión | Survey Question  Survey New Construction  Survey New Construction  A Construction  A Construc |
|---------------------------|----------------------------------------------------------------------------------------------------|
| INCRESAR                  | Direction of the second second s                                                                                                    |

|                        | ede a terrorada presimante Filità Lates Ernia la annartia territosta presimante furvey Camplete. |
|------------------------|--------------------------------------------------------------------------------------------------|
| Survey Name End        | uesta de Registro de Horarios Profesional Otoño 2020                                             |
| Question 1: La disport | Billided de materias es suficients.                                                              |
| O Totalmente de aco    | ando                                                                                             |
| O De acuerdo           |                                                                                                  |
| U En desecuendo        |                                                                                                  |
| Next Question Prob     | Lader   Barroy Complete   Remove Barroy Your Lini                                                |
|                        | CA and its affiliates.                                                                           |
|                        |                                                                                                  |
|                        |                                                                                                  |
|                        |                                                                                                  |
|                        |                                                                                                  |
|                        |                                                                                                  |
|                        |                                                                                                  |
|                        |                                                                                                  |
|                        |                                                                                                  |